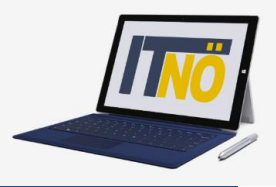

## **RM-03 Reisekostenabrechnung Fahrende Lehrer**

### Vorbemerkung:

Ab dem 01.01.2021 wird die Reisekostenabrechnung über ein neues Portal des Bundes (nähere Infos folgen rechtzeitig) abgewickelt.

Ab diesem Zeitpunkt erhalten alle Mitarbeiterinnen und Mitarbeiter über eine neue Web-Applikation Zugriff auf ihre monatlichen **Gehaltsabrechnungen**, **Jahreslohnzettel** aber auch zum **Reisemanagement** (**Reiseantrag** und **Reisekostenabrechnung**).

- RM-01: Reiseantrag Inlandsreise (Bezirksübergreifende Dienstreisen im Inland, sonstige Weiterbildung, Tagung, Besprechung, Konferenz, Reisen im Auftrag PH-Mitverwendung)
- RM-02: Reisekostenabrechnung Inlandsreise (Mit genehmigtem Reiseantrag für: Bezirksübergreifende Dienstreisen im Inland, sonstige Weiterbildung, Tagung, Besprechung, Konferenz, Reisen im Auftrag PH-Mitverwendung)
- RM-03: Reisekostenabrechnung Fahrende Lehrer (Erfassung einer Dienstreise für fahrende Lehrer, die einen Dauerdienstreiseauftrag gestellt haben (BeratungslehrerInnen, BetreuerInnen für IT, SHP, LRS, RS, Unterrichtstätigkeit an mehreren Standorten, SchulleiterInnen mit mehreren Standorten ...)
- RM-04: Reiseantrag und Reisekostenabrechnung Inlandsreise mit Nächtigung
- RM-05: Genehmigung Schulleitung
- RM-06: Personalvertreter
- RM-07: Reiseantrag Auslandsdienstreise
- RM-08: Reisekostenabrechnung Auslandsdienstreise

#### Gültigkeit der Anleitung für:

• Erfassung einer Dienstreise im Inland für fahrende Lehrer (BeratungslehrerInnen, BetreuerInnen für IT, SHP, LRS, RS,...)

#### Information:

Lehrer, welche der Gruppe der "fahrenden Lehrer" angehören, benötigen im neuen System EES-RMM (Employee Self Service – Reise Management) keinen eigenen Reiseantrag (ehemals Dienstreiseauftrag).

Dieser "Dauerdienstreiseauftrag" liegt an der jeweiligen Außenstelle im ELAK (elektronischer Akt) auf und wird jährlich zu Schuljahresbeginn neu beantragt. Diese Beantragung erfolgt mittels eines Formulars an die Mailadresse office@bildung-noe.gv.at.

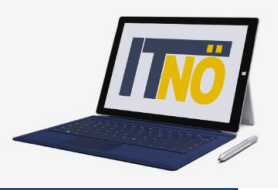

Einstieg auf https://service.portal.at mit Zugangsdaten bzw. Handysignatur

#### Start der Reisekostenabrechnung:

Den Menüpunkt "Reisekostenabrechnung" finden Sie in *Personalservices – Mitarbeiter/in – Reisemanage*ment

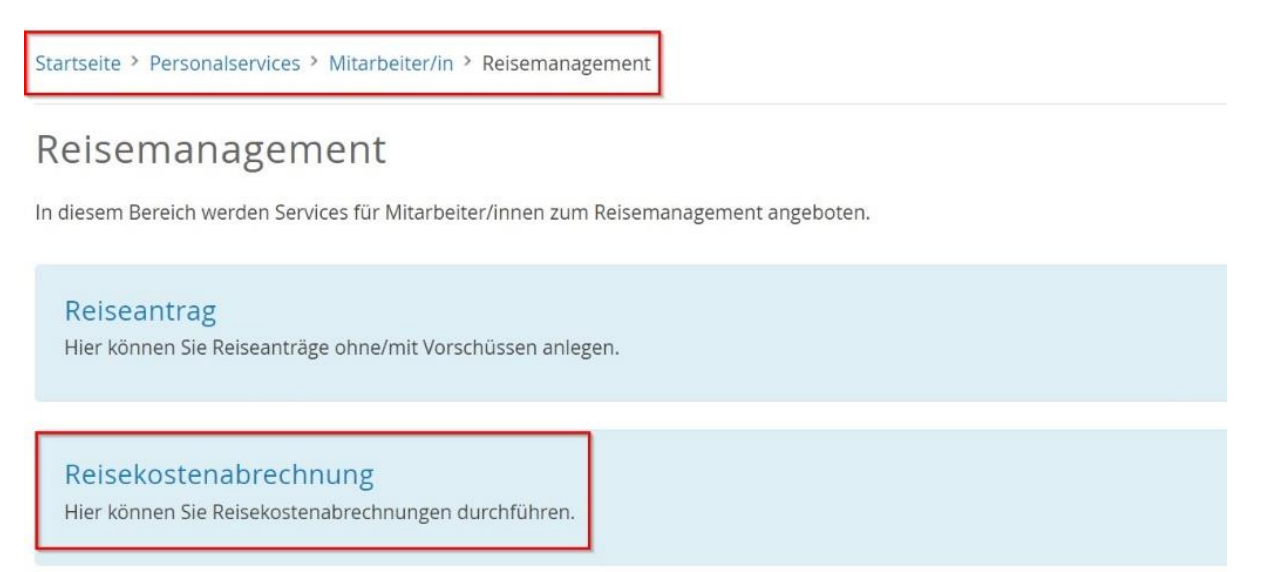

Durch Klicken auf *Reisekostenabrechnung* öffnet sich ein neues Fenster (**Popup-Blocker ausschalten**!)

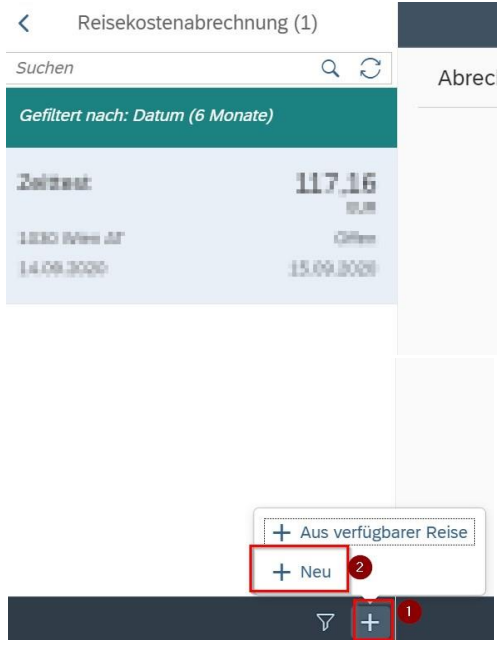

Im neu geöffneten Fenster finden Sie links unten neben dem Filtersymbol das + Symbol  $\nabla (-)$ .

Durch einen Klick darauf können Sie jetzt eine neue Reisekostenabrechnungszeile erzeugen.

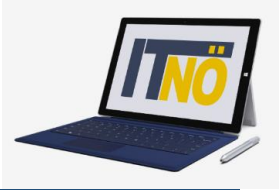

| Suchen                 | Q |
|------------------------|---|
| Inlandsreise           |   |
| Auslandsreise          |   |
| Bezirksr o. NG Tar. 2  |   |
| Versetzung             |   |
| Dienstzuteilung Inland |   |
|                        |   |

Personen mit einem Dauerauftrag wählen *Bezirksr. o. NG Tar. 2.* Wenn im Zuge dieser Tätigkeit einmal eine Bezirksgrenze überschritten wird, ist ebenso *Bezirksr. o. NG Tar. 2* als Auswahl zu treffen.

Es erscheinen die Abrechnungsdetails. Die zu erfassenden Daten werden in weiterer Folge detailliert dargestellt.

| prechnungsdeta           | lits                                                                 |      | Spesen                            |                                                                      |        |
|--------------------------|----------------------------------------------------------------------|------|-----------------------------------|----------------------------------------------------------------------|--------|
| *Von:                    | 06.11.2020, 08:00                                                    |      | Erstattung gesamt                 | C Betrag berechnen                                                   |        |
| Abfahrt von:             | Arbeitsplatz     Wohnort                                             |      | Spesen gesamt                     | -, EUR                                                               |        |
| *Bis:                    | 06.11.2020, 08:01                                                    |      | Tagesgebühr                       | -,                                                                   | 5      |
| Ankunft an:              | Arbeitsplatz      Wohnort                                            |      | D€ 06.11.2020 - 06.11.2020        |                                                                      |        |
| *Reiseziel:              | Österreich                                                           |      | + Spesen hinzufügen               |                                                                      |        |
|                          | 06.11.2020, 08:00                                                    | >    | Kilometergeld beantragen          |                                                                      |        |
|                          | + Zusätzliches Reiseziel hinzufügen                                  |      | 🖉 Beförderungszuschuss beantragen |                                                                      |        |
| *Grund:                  | Grund eingeben                                                       |      | Finstellungen                     |                                                                      |        |
| Tätigkeit:               | Konto 5606000                                                        | C    | Linstettungen                     |                                                                      |        |
| ternehmenssp<br>Reiseart | Bezirksreise o. N. TII                                               | CP . | Wohnadresse verknüpfen            | Aktuell verknüpfte Wohnadresse: Arbesb<br>Hinterhaus, 3925 Arbesbach | bach 9 |
| Bemerkungen:             |                                                                      |      |                                   |                                                                      |        |
| Kostenzuordnung:         | Kostenstelle<br>MS - 3633, Schönbach, Schönbach 73 (325072) (325072) |      |                                   |                                                                      |        |
|                          | + Neue Kostenzuordnung                                               |      |                                   |                                                                      |        |
| Genehmiger/in:           | Strohmayer Andrea 90380620                                           |      |                                   |                                                                      |        |
|                          |                                                                      |      |                                   |                                                                      |        |
| nlagen(0)                | +                                                                    |      |                                   |                                                                      |        |

Eingabe des Zeitraums der Reise:

Geben Sie die Dauer der Dienstreise an und ob der Reisebeginn und das Reiseende am Arbeitsplatz oder am Wohnort gewesen ist.

| Meine Reisekostenabre | hnungen - Gismar Glöckler - NMS Schönbach – Microsoft E | dge                                                 |
|-----------------------|---------------------------------------------------------|-----------------------------------------------------|
| https://mob2p         | b6.portal.at/sap/bc/ui5_ui5/ui2/ushell/shells/          | abap/FioriLaunchpad.html?sap-client=100&sap-ushell- |
| <                     |                                                         | Neue R                                              |
| Abrechnungsd          | etails                                                  |                                                     |
|                       |                                                         |                                                     |
| *V0                   | n: 06.11.2020, 08:00                                    | 5                                                   |
| Abfahrt vo            | n: 💿 Arbeitsplatz 🔵 Wohnort                             |                                                     |
| *B                    | is: 06.11.2020, 12:00                                   | 5                                                   |
| Ankunft a             | n: 💿 Arbeitsplatz 🔘 Wohnort                             |                                                     |

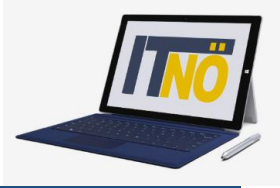

#### Reiseziel:

Klicken Sie auf das Feld für die Auswahl des Reiseziels.

| *Reiseziel:    | Österre<br>06.11.2                           | eich<br>2020, 08:00                                     |    | >                                                      | ]         |
|----------------|----------------------------------------------|---------------------------------------------------------|----|--------------------------------------------------------|-----------|
| Adresse (Haupt | ziel)<br>Postleitzahl:<br>Ort:<br>*Gemeinde: | Adresse auswählen<br>3925<br>Arbesbach<br>Wert eingeben | C9 | Suchen Sie sich über diese<br>die Zielgemeinde heraus. | en Button |

Das Suchfeld hilft bei der detaillierten Auswahl.

Hier geben Sie die genaue Adresse Ihres Reiseziels ein.

| Adresse (Hauptziel)                    |                         | Gemeinde (21)                                                         |  |  |
|----------------------------------------|-------------------------|-----------------------------------------------------------------------|--|--|
|                                        |                         | Langschlag Suchbegriff: Ortsname 🛞 🔍                                  |  |  |
| Adresse auswählen                      |                         | 3912 Grafenschlag Langschlag 32506                                    |  |  |
| Postleitzahl:                          | 3921                    | 3921 Langschlag Bruderndorf 32516                                     |  |  |
| Ort: Langschlag                        |                         | 3921 Langschlag Bruderndorferwald 32516                               |  |  |
| *Gemeinde: Wert eingeben               |                         | 3921 Langschlag Fraberg 32516                                         |  |  |
| Bezirk: Langschlag<br>Land: Österreich |                         | 3921 Langschlag Kainrathschlag 32516<br>3921 Langschlag Kasbach 32516 |  |  |
|                                        |                         |                                                                       |  |  |
| *Steuerlicher Tatbestand:              | funktionale Zuständigke | 3921 Langschlag Kleinpertholz 32516                                   |  |  |
|                                        |                         | 3921 Langschlag Kogschlag 32516                                       |  |  |
| Zielort auswählen                      |                         | 3921 Langschlag Langschlag 32516                                      |  |  |
|                                        |                         | 3921 Langschlag Langschlägerwald 32516                                |  |  |

|                           | Adresse auswählen                       |
|---------------------------|-----------------------------------------|
| Postleitzahl:             | 3921                                    |
| Ort:                      | Langschlag                              |
| *Gemeinde:                | 32516                                   |
| Bezirk:                   | Langschlag                              |
| Land:                     | Österreich                              |
| Adresse:                  | 2 💮 Ziel aus Routenplaner               |
| *Steuerlicher Tatbestand: | Bitte steuerlicher Tatbestand auswählen |

Der Ort ist nun festgelegt (Gemeindekennzahl).

Über *Ziel aus Routenplaner* können Sie die genaue Adresse des Zielortes der Dienstreise ermitteln.

# Die IT-BetreuerInnen Niederösterreichs

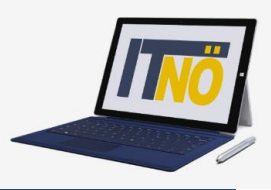

## it.noeschule.at

| Adresse (Hauptziel)       |                                         |          |                   | Adres    | se aus Rou | tenplaner verknüpfen     |
|---------------------------|-----------------------------------------|----------|-------------------|----------|------------|--------------------------|
|                           |                                         |          |                   | Langsch  | lag 115    | 🛞 Q                      |
|                           | Adresse auswählen                       |          |                   | _        |            |                          |
| Postleitzahl:             | 3921                                    |          |                   | 7.9      | Bruderndor | f 39, 3921 Langschlag    |
| Ort:                      | Langschlag                              |          |                   | _        |            |                          |
| *Gemeinde:                | 32516                                   |          |                   | No.      | Nousiedlug | a 121 2021 Langechlag    |
| Bezirk:                   | Langschlag                              |          |                   | /···     | Neusieutui | ig izi, 35zi tangsunag   |
| Land:                     | Österreich                              |          |                   |          |            |                          |
| Adresse:                  |                                         | <u>ش</u> | Ziel aus Routenpl | <b>.</b> | Obermühlv  | veg 102, 3921 Langschlag |
| *Steuerlicher Tatbestand: | Bitte steuerlicher Tatbestand auswählen |          |                   |          |            |                          |
|                           |                                         |          |                   | 7.       | Scheibenw  | eg 232, 3921 Langschlag  |
|                           |                                         |          |                   | 2        | Langschlag | ; 115, 3921 Langschlag   |

#### Achten Sie darauf, dass <mark>das ausge-</mark> wählte Ziel übernommen wurde.

Wählen Sie im Anschluss *Steuerlicher Tatbestand* aus.

|                          | Adresse auswählen                       |   |                       |
|--------------------------|-----------------------------------------|---|-----------------------|
| Postleitzahl:            | 3921                                    |   |                       |
| Ort:                     | Langschlag                              |   |                       |
| *Gemeinde:               | 32516                                   |   | C                     |
| Bezirk:                  | Langschlag                              |   |                       |
| Land:                    | Österreich                              |   | C                     |
| Adresse:                 | Langschlag 115, 3921 Langschlag         | 俞 | Ziel aus Routenplaner |
| Steuerlicher Tatbestand: | Bitte steuerlicher Tatbestand auswählen |   | >                     |
|                          |                                         |   |                       |

Wählen Sie im nächsten Fenster funktionale Zuständigkeit für mehrere Standorte aus.

Kehren Sie im Anschluss durch zweimaliges Klicken auf den Pfeil im linken oberen Fenster zu den Abrechnungsdetails zurück.

| <          | Steuerlicher Tatb                                                                                                    |
|------------|----------------------------------------------------------------------------------------------------|
| Steuerlich | er Tatbestand                                                                                                    |
|            | Tagesgebühr                                                                                                    |
| 0          | > Außendiensttätigkeit                                                                                                    |
| 0          | > Dienstzuteilung                                                                                                    |
| 0          | > Fahrtätigkeit                                                                                                    |
| ۲          | funktionale Zuständigkeit für mehrere Standorte         Die Tagesgebühr der Dienstreise ist sofort steuerpflichtig.         Wenn eine Person in die Organisation einer Dienststelle hierarchisch eingebunden ist und dort eine Art von Linien- bzw. Stabsfunktion mit Zuständigkeit für mehrere Standorte wahrzunehmen hat (z.B.: Finanz- bzw. Gerichtsvorstände, Lehrer mit Mehrfachverwendung). |
| 0          | > Schulung                                                                                                    |

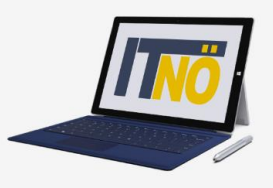

| -                           | + Zusätzliches Reiseziel hinzufügen                                  | 🖉 Beförderungszuschuss beantragen                                                                                                    | Dover Kilemetergold                                                                                                    |
|-----------------------------|----------------------------------------------------------------------|----------------------------------------------------------------------------------------------------|----------------------------------------------------------------------------------------------------|
| *Grund:                     | Grund der Reisetatigkeit*                                            | Einstellunden                                                                                                    | Bevor Kilometergelu                                                                                                    |
| Tätigkeit:                  | Konto 5606000                                                        |                                                                                                    | hard a second second se |
| Unternehmensap<br>Reiseart: | Bezirksreise o. N. Til                                               | Wohnadresse verknüpfen Histari verknüpfe Verknadresse Verknüpfe Verknadresse Verknüpfen                                                                                                    | beantragt werden                                                                                                    |
| Bemerkungen:                |                                                                      |                                                                                                    | kann. muss die Reise                                                                                                    |
| Kostenzuordnung:            | Kostenstelle<br>MS - 3633, Schönbach, Schönbach 73 (325072) (325072) | <ul> <li>uning der Neiseatsgeat.</li> <li>Der Grund der Ressettagkeit für Lehrer mit Dauerdenstreiseauftrag (die im Bezirk oder in der<br/>Region unterwegs sind) kann beispielsweise sein:</li> </ul> | kostonabrochnung                                                                                                    |
|                             | + Neue Kostenzuordnung                                               | IT-Betreuung<br>Beratungslehrertätigkeit                                                                                                    | Kostenabrechnung                                                                                                    |
| Genehmiger/in:              | Strohmayer Andrea 90380620                                           | Bei Tätigkeit darf das voreingestellte Konto 5606000 nicht verändert werden.                                                                                                    | gesichert werden.                                                                                                    |
| Anlagen(0)                  | +                                                                    |                                                                                                    |                                                                                                    |
|                             |                                                                      |                                                                                                    | Sichern                                                                                                    |
|                             |                                                                      |                                                                                                    |                                                                                                    |
| Kein                        | e Dateien gefunden.                                                  |                                                                                                    |                                                                                                    |
| Dotoion für Us              | aland hisrbar sinhan adar Tarta "("                                  |                                                                                                    |                                                                                                    |
|                             |                                                                      | Schen     Zum VG senden     Abbr                                                                                                    | chen []                                                                                                    |

#### Beantragen der Kilometergeldes:

| Erstattung gesamt                 | $\bigcirc$ Betrag berechnen |      |
|-----------------------------------|-----------------------------|------|
| Spesen gesamt                     | -, EUR                      |      |
| Tagesgebühr                       | -,                          |      |
| l€ 05.11.2020 - 05.11.2020        |                             | -2 × |
| + Spesen hinzufügen               |                             |      |
| Kilometergeld beantragen          |                             |      |
| P Beförderungszuschuss beantragen |                             |      |

Geben Sie die Wegstrecken an, für die Sie Kilometergeld beantragen. Wählen Sie die Fahrtstrecken aus, für die Sie Kilometergeld beantragen. Sie können das einzeln (nur Hin- oder Rückreise) machen bzw. über *Alles auswählen* alle Wege auf einmal auswählen.

| <          |                                                                                                    | Detail                  | s                   |  |  |  |  |  |
|------------|----------------------------------------------------------------------------------------------------|-------------------------|---------------------|--|--|--|--|--|
| Bitte n    | sitte markieren Sie die Fahrtstrecken, für die Sie Kilometergeld beantragen möchten. 🗍 Alles auswählen |                         |                     |  |  |  |  |  |
| $\sim$     | $f_{\!\!\!\!\!\!\!\!\!\!\!\!\!\!\!\!\!\!\!\!\!\!\!\!\!\!\!\!\!\!\!\!\!\!\!\!$                          | ngschlag (05.11.2020)   |                     |  |  |  |  |  |
| $\bigcirc$ | Kilometer errechnet: 22                                                                                | Kilometerkorrektur: 0   | Anzahl Mitfahrende: |  |  |  |  |  |
|            | 🖆 Kilometergeld für Langschlag 115, 3921 Langschlag - Arb                                              | peitsplatz (05.11.2020) |                     |  |  |  |  |  |
| U          | Kilometer errechnet: 22                                                                                | Kilometerkorrektur: 0   | Anzahl Mitfahrende: |  |  |  |  |  |

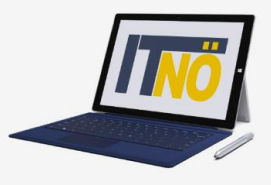

Nun können Sie sich den Betrag ausrechnen lassen, den Sie refundiert bekommen. Das erfolgt über den Punkt *Betrag berechnen*.

Nachträgliche Änderungen können Sie über den Punkt Kilometergeld beantragen erledigen.

| Spesen                                                                                                |                                                                                                    |                                                   |                               |
|----------------------------------------------------------------------------------------------------|----------------------------------------------------------------------------------------------------|---------------------------------------------------|-------------------------------|
| Erstattung gesamt                                                                                     | € Be                                                                                                    | etrag berechnen                                   |                               |
| Tagesgebühr<br>⊡€ 05.11.2020 - 05.11.2020                                                             |                                                                                                    | -, EUR                                            | (3) ⊗                         |
| Fahrtstrecke           ☉           05.11.2020 - 05.11.2020                                            |                                                                                                    |                                                   |                               |
|                                                                                                    |                                                                                                    |                                                   |                               |
|                                                                                                    | Fahrtstrecke           ∞         05.11.2020 - 05.11.2020                                                                                            | 10,92 EUR                                         |                               |
| Abschließend können Sie die<br>Reisekostenabrechnung<br>sichern und zu Ihrem Vorgesetzten<br>senden.  | <ul> <li>+ Spesen hinzufügen</li> <li>&gt; Kilometergeld beantragen</li> <li>&gt; Beförderungszuschuss beantragen</li> <li>Einstellungen</li> </ul> |                                                   |                               |
|                                                                                                    | Wohnadresse verknüpfen                                                                                                    | delarit vertragde Wohnsder<br>Hinterfaul, 2018 Al | sar: ddardady 8<br>Diddac?y   |
|                                                                                                    |                                                                                                    | Sichern Zum V                                     | Gsenden Abbrechen Duplizieren |
| Reisekostenabrechnung IT Betreuung 3921 Langschlag, Österreich 5. November 2020 - 5. November 2020 ZU | erscheint jetzt ein kleines F<br>Ihrer Reisekostenabrechnur                                                                                         | enster, wo die wesentl<br>ng angeführt sind.      | ichen Informationen           |
| Spesen gesamt 10,92 EUR Wä                                                                            | ählen Sie <i>Bestätigen</i> .                                                                                                    |                                                   |                               |
| Genehmiger/in Ihro Bestätigen Abbrechen                                                               | e Reisekostenabrechnung is                                                                                                    | t nun fertig.                                     |                               |